## **Anleitung Ticketshop**

- Bitte wählt bei "Anzahl der Tickets" die gewünschte Anzahl aus (WICHTIG: Vier Tickets sind gratis).
- Bei "**Tickettyp**" wählt ihr bitte **Tageskarte für Erwachsene**. (Diese können auch für Jugendliche genutzt werden. Kinder unter 13 Jahren benötigen kein Ticket und erhalten freien Eintritt zum Veranstaltungsgelände.)
- Im Anschluss bei "**Platzierung**" den **rot markierten Bereich** auswählen.
- Danach die Tickets **zum Warenkorb hinzufügen** und auf der Übersichtseite prüfen ob bis zu **vier Tickets kostenlos** hinterlegt wurden.
- Weiter zur "**Kasse**".
- Bitte die Daten ausfüllen und weiter klicken.
- Auf der nächsten Seite die AGB akzeptieren und die Bestellung bestätigen.
- Im Anschluss werden die Tickets zum Download bereitgestellt. Zusätzlich werden diese auch per E-Mail in das Postfach geschickt.

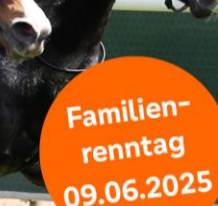

hannoversche-volksbank.de/renntag2025

Jede Wette: Das wird ein schöner Tag. Morgen kann kommen.

> Wir laden ein zum Renntag der Hannoverschen Volksbank am Pfingstmontag.

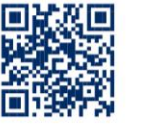

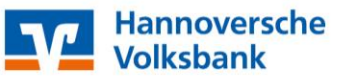